## brother Impresora láser HL-3260N Manual de instalación rápida de red

#### Siga primero las instrucciones sobre la configuración de la impresora en el "Manual de instalación rápida".

- Si va a conectar la impresora a una red, le recomendamos que se ponga en contacto con el administrador del sistema antes de la instalación.
- Si usted es un administrador: Configure la impresora consultando las siguientes instrucciones.
- Si está instalando el controlador en un PC, consulte el reverso de esta hoja una vez el administrador haya configurado la impresora.

# Para el administrador (Sólo para usuarios de Windows®)

### Instale BRAdmin Professional: utilidad de configuración

El software BRAdmin Professional proporciona la capacidad de administración de redes e impresoras de forma profesional para productos Brother. Indentificando problemas potenciales antes de que se presenten y dirigiendo requisitos importantes de IT, como una configuración de impresoras racionalizada, las configuraciones en masa y las actualizaciones en el ámbito de toda una empresa, el software BRAdmin Professional juega un importante papel en la administración de impresoras de red.

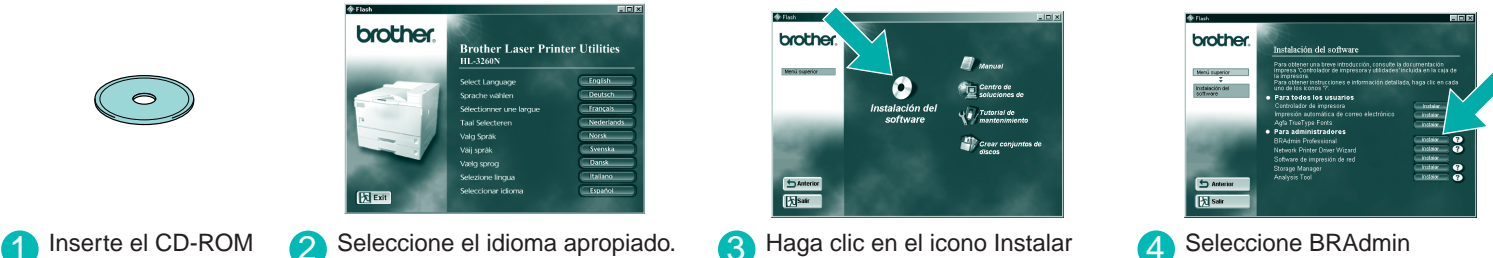

Professional. Instale la utilidad **BRAdmin Professional** siguiendo las instrucciones que irán apareciendo en pantalla.

LJ2760001 Impreso en Japón

### Asistente del controlador de impresora de red: Utilidad para usuarios de redes punto-a-punto

software

Utilice el Asistente del controlador de impresora de red de Brother para automatizar la instalación de las impresoras de red de Brother en un entorno TCP/IP. El asistente puede crear un archivo ejecutable que puede enviarse a otros usuarios de red; cuando se ejecuta, el archivo instala el controlador de impresora apropiado y el software de impresión de red directamente en el sistema remoto.

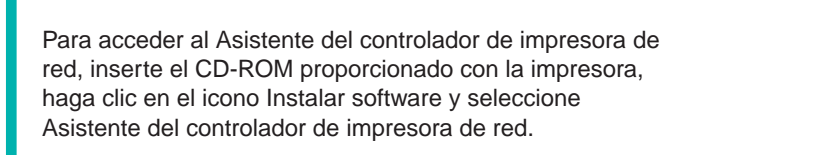

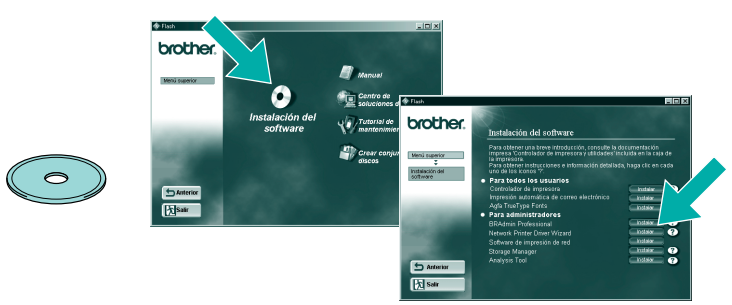

## Impresión de la página de configuración

Pulse el botón de prueba de red durante menos de 5 segundos para imprimir una página de configuración.

## Valores predeterminados de fábrica

Si desea restaurar el servidor de impresión a sus valores predeterminados de fábrica (se restaurará toda la información como la contraseña y la dirección IP), mantenga pulsado el botón de prueba de red durante más de 5 segundos.

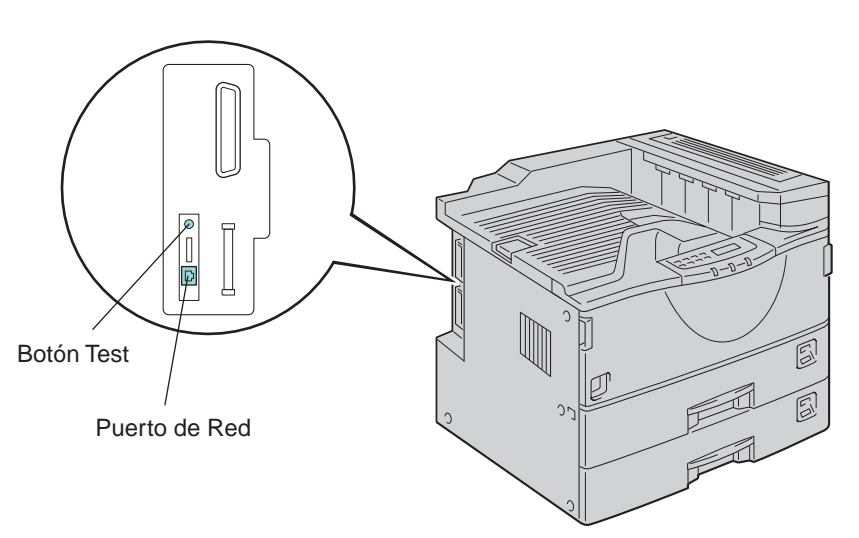

©2000 Brother Industries, Ltd. ©1998-2000 TROY XCD Inc. ©1983-2000 PACIFIC SOFTWORKS INC. ALL RIGHTS RESERVED ©Copyright 2000 by Brother Industries, Ltd. Originaly Based on: Itls - ITRON Implementation by Sakamura Lab (Phase3 Release1.3.2) © Copyright 1989-2000 by Sakamura Lab, the University of Tokyo, JAPAN Windows® and Windows NT® are registered trademarks of Microsoft Corporation in the U.S. and other countries. HP,HP/UX, JetDirect and JetAdmin are trademarks of Hewllet-Packard Company UNIX is a trademark of UNIX Systems Laboratories. PostScript is trademark of Adobe Systems Incorporated. Netware is a trademark of Novell, Inc. Apple Macintosh, iMac, LaserWriter, and AppleTalk are trademarks of Apple Computer, Inc. BRAdmin Professional are trademark of Brother Industries, Ltd.

All other brand and product names mentioned in this Quick Network Setup Guide and user's guide are registered trademarks or trademarks of respective companies.

#### Un ejemplo de una **impresora compartida**<sup>\*1</sup>, que imprime por medio de una cola o un nombre compartido.

\*1 Una impresora compartida puede verse en el Entorno de red.

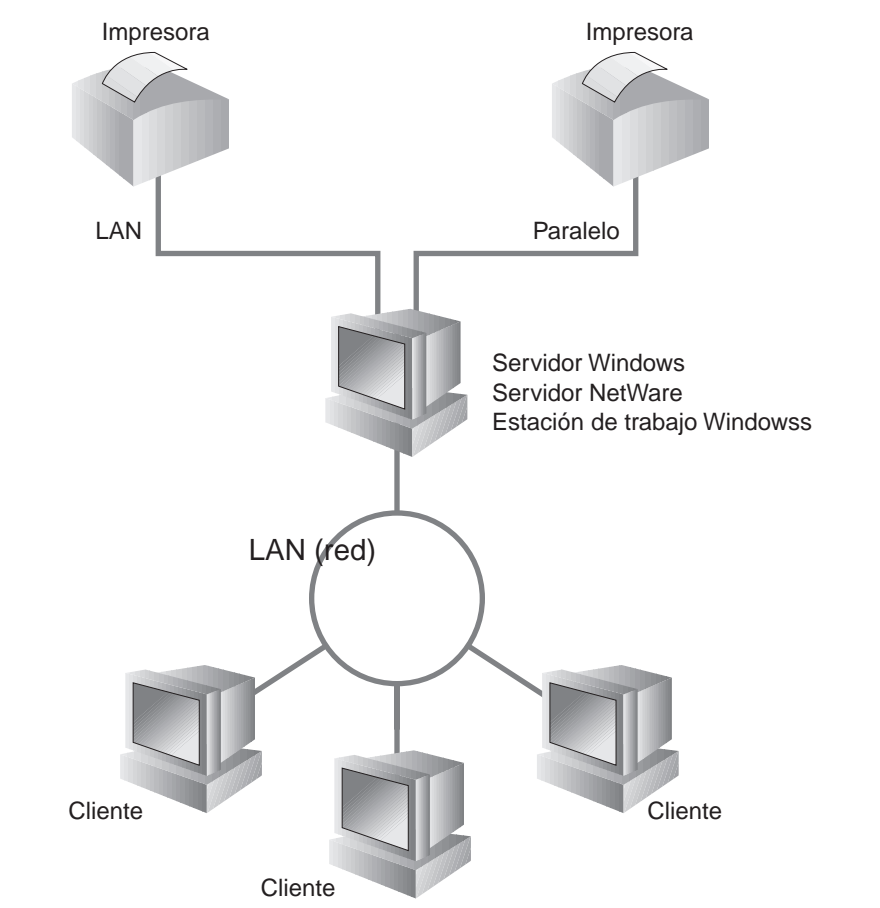

#### Para configurar el servidor de impresión consulte el Manual de red.

Para acceder al Manual de red, inserte el CD-ROM proporcionado con la impresora, haga clic en el icono Manual y seleccione el Manual de red.

| Windows <sup>®</sup> 95/98/Me | Punto a  |
|-------------------------------|----------|
|                               | Impresi  |
|                               | NetWa    |
| Windows NT <sup>®</sup>       | Punto a  |
|                               |          |
|                               | Impresió |
|                               | NetWa    |
| Windows <sup>®</sup> 2000     | Punto a  |
|                               |          |
|                               | IPP (Pro |
|                               | Impresi  |
|                               | NetWa    |
| UNIX/Linux                    |          |
| Macintosh                     |          |
|                               |          |
| OS2 Warp Server               |          |
| <br>LAN Server                |          |
| <br>DEC (no UNIX)             |          |
| <br>Banyan VINES              |          |
| Función de administración bas | sada en  |
| BRAdmin Professional          |          |
|                               |          |

## Tipo de impresora de red

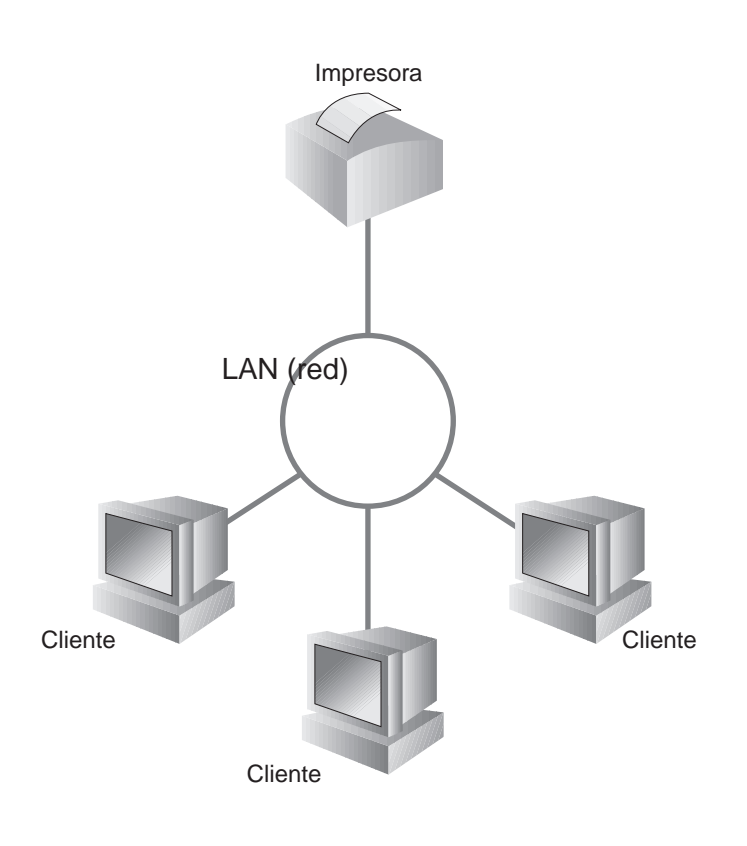

Un ejemplo de una impresora

en una red **Punto a punto**.

### Mapa de capítulos del Manual de red

IPX/SPX

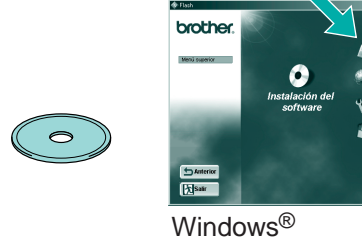

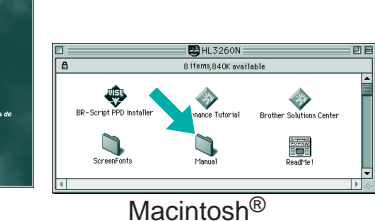

TCP/IP Capítulo 3 Impresión punto a punto a punto NetBIOS Capítulo 4 Impresión punto a punto NetBIOS TCP/IP ión vía Internet de Brothei Capítulo 5 Cómo configurar la impresión vía Internet IPX/SPX Capítulo 6 Impresión a través de Novell NetWare TCP/IP a punto Capítulo 2 Impresión a través de TCP/IP NetBIOS Capítulo 4 Impresión punto a punto NetBIOS DLC/LLC Capítulo 8 Impresión a través de DLC TCP/IP on vía Internet de Brother(sólo para NT 4.0) Capítulo 5 Cómo configurar la impresión vía Internet IPX/SPX Capítulo 6 Impresión a través de Novell NetWare re TCP/IP Capítulo 2 Impresión a través de TCP/IP a punto NetBIOS Capítulo 4 Impresión punto a punto NetBIOS DLC/LLC Capítulo 8 Impresión a través de DLC TCP/IP Capítulo 2 Impresión a través de TCP/IP otocolo de impresión de Internet) TCP/IP Cómo configurar la impresión vía Internet ión vía Internet de Brother Capítulo 5 **IPX/SPX** Capítulo 6 Impresión a través de Novell NetWare re TCP/IP Capítulo 1 Impresión UNIX Capítulo 7 AppleTalk Impresión Macintosh TCP/IP Capítulo 7 Impresión Macintosh Impresión a través de TCP/IP TCP/IP Capítulo 2 NetBIOS Capítulo 4 Impresión punto a punto NetBIOS DEC\_LAT Capítulo 9 Configuración de redes LAT VINES Capítulo 10 Configuración de redes Banyan VINES TCP/IP Capítulo 11 Administración basada en Web navegador Web TCP/IP Capítulo 12 Configuración de BRAdmin

Capítulo 12

Configuración de BRAdmin

## Instalación del controlador para usuarios de red

Antes de continuar, asegúrese de que el administrador ha configurado los parámetros de la impresora de red correctamente.

## Paso 1 a 4

Siga las instrucciones en el Manual de instalación rápida primero.

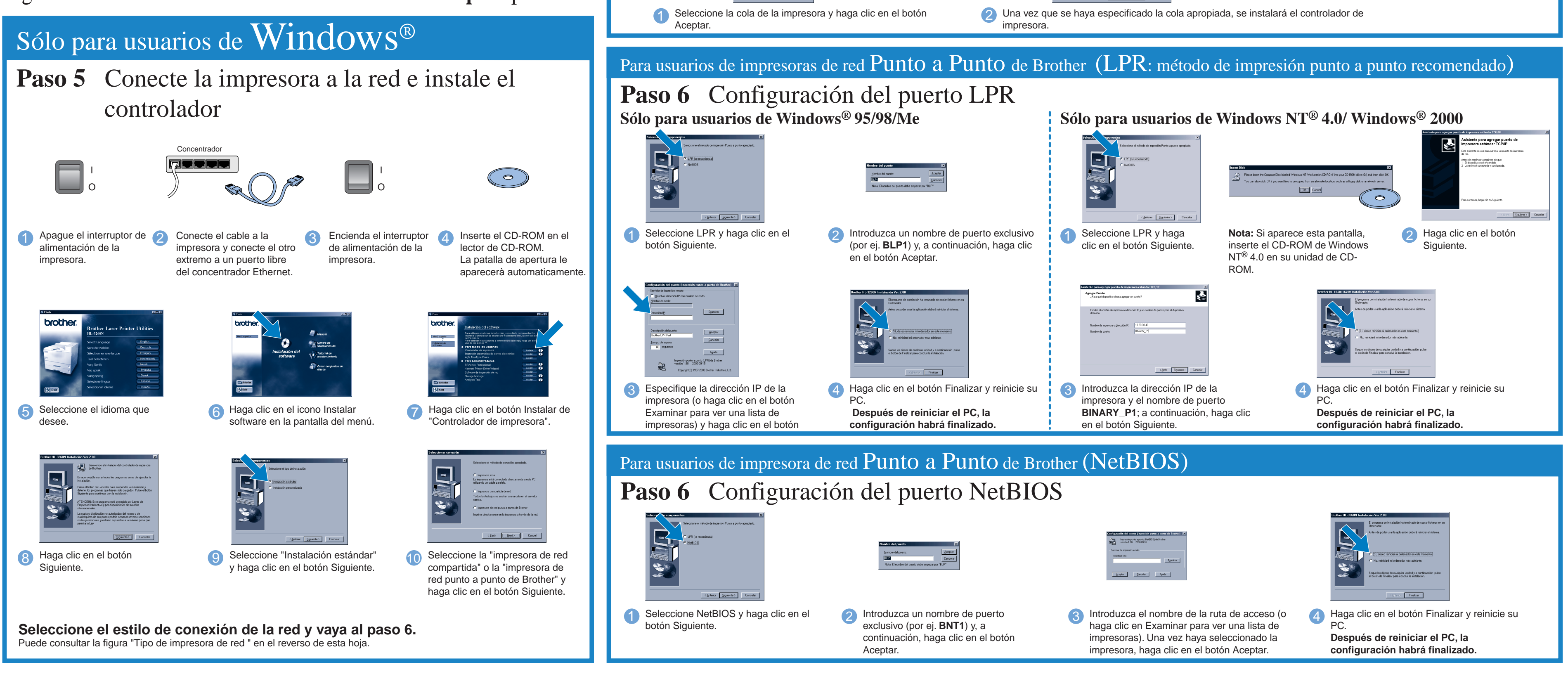

## Sólo para usuarios de Macintosh

Paso 5 Conexión de la impresora al Macintosh<sup>®</sup> e instalación del archivo PPD de BR-Script<sup>®</sup>

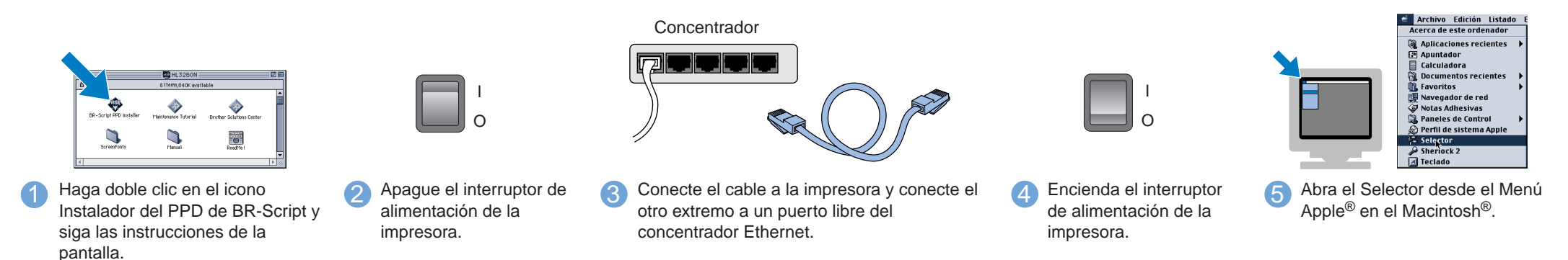

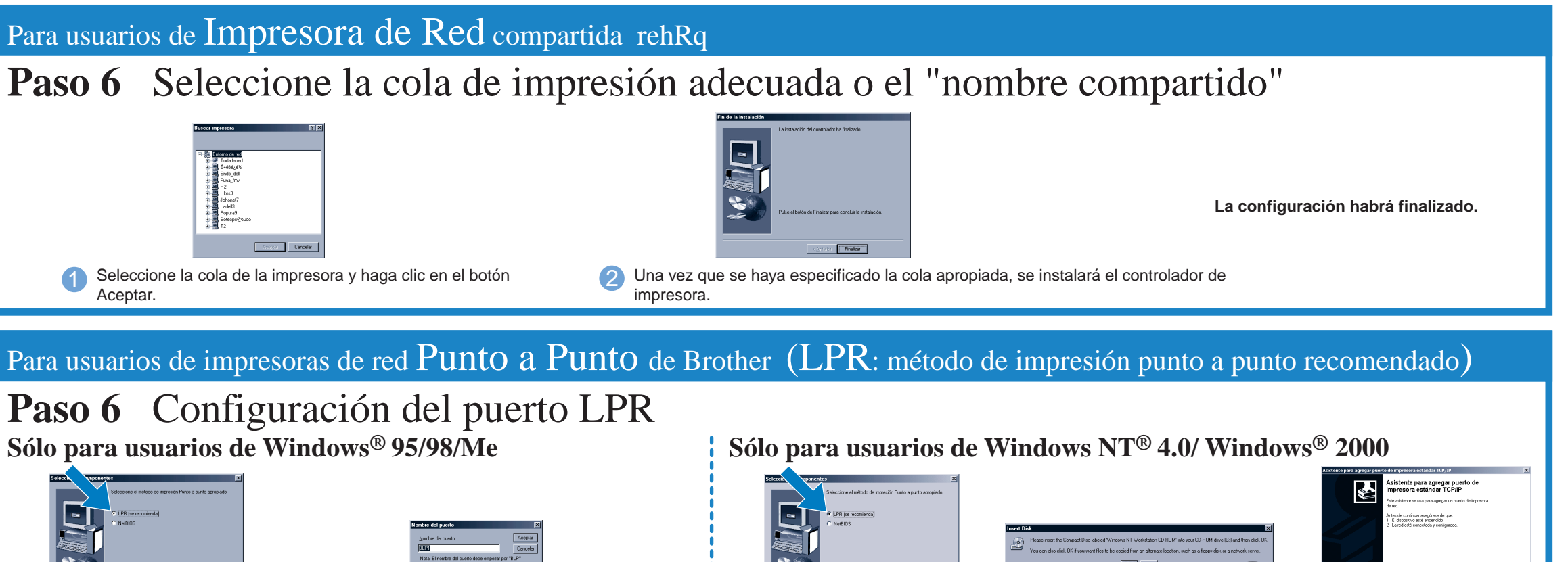

\*2 Si el controlador Apple® LaserWriter8 todavía no está instalado en el sistema, puede descargarlo en http://www.apple.com.

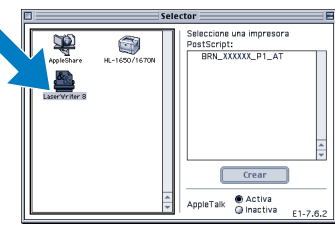

6 Haga clic en el icono LaserWriter8 \*2 (si tiene que cambiar de zona de red, seleccione la zona que desee utilizar en la lista de zonas AppleTalk<sup>®</sup>).

Nota: En el Selector, verá el nombre BRN\_xxxxx\_P1\_AT, donde "xxxxxx" representan los ultimos seis dígitos de la dirección Ethernet. Para obtener más información, consulte el Capítulo 7 del manual del usuario de red.

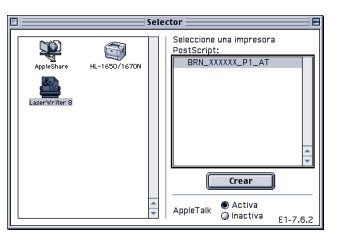

7 Haga clic en el servidor de impresión apropiado y cierre el Selector. La configuración habrá finalizado.